# НОВАТА СЕРИЯ 8 ПЕРАЛНИ МАШИНИ ВОЅСН

# С ФУНКЦИЯ СКАНИРАНЕ НА ПРЕПАРАТИ

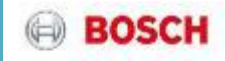

Какво представлява функция **Сканиране на препарати?** Приложима за перални Серия 8, с i-DOS

- С камерата на смартфона сканирате баркода на опаковката на перилния препарат
- Приложението Home Connect изпраща всички съответни данни (твърдост на водата и информация за дозиране на препарата) към i-Dos системата за оптимални настройки
- Приложението предоставя общ преглед на съдържанието на камерите i-Dos и цикъла на пране

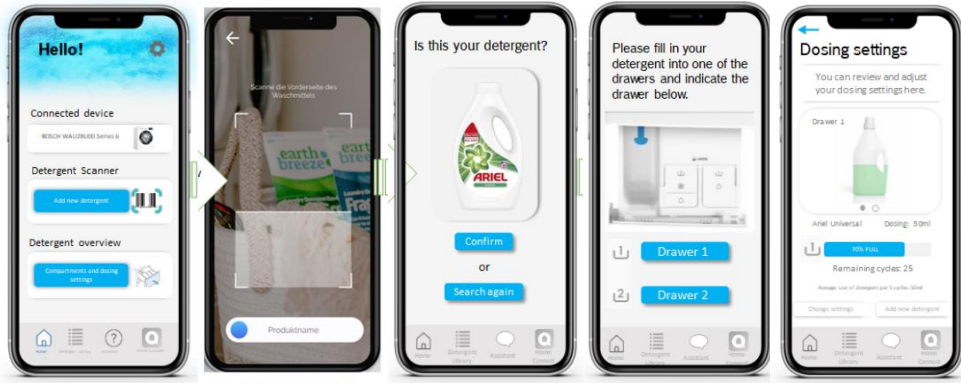

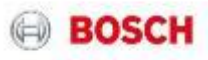

#### i-DOS 2.0 | Сканиране на препарати

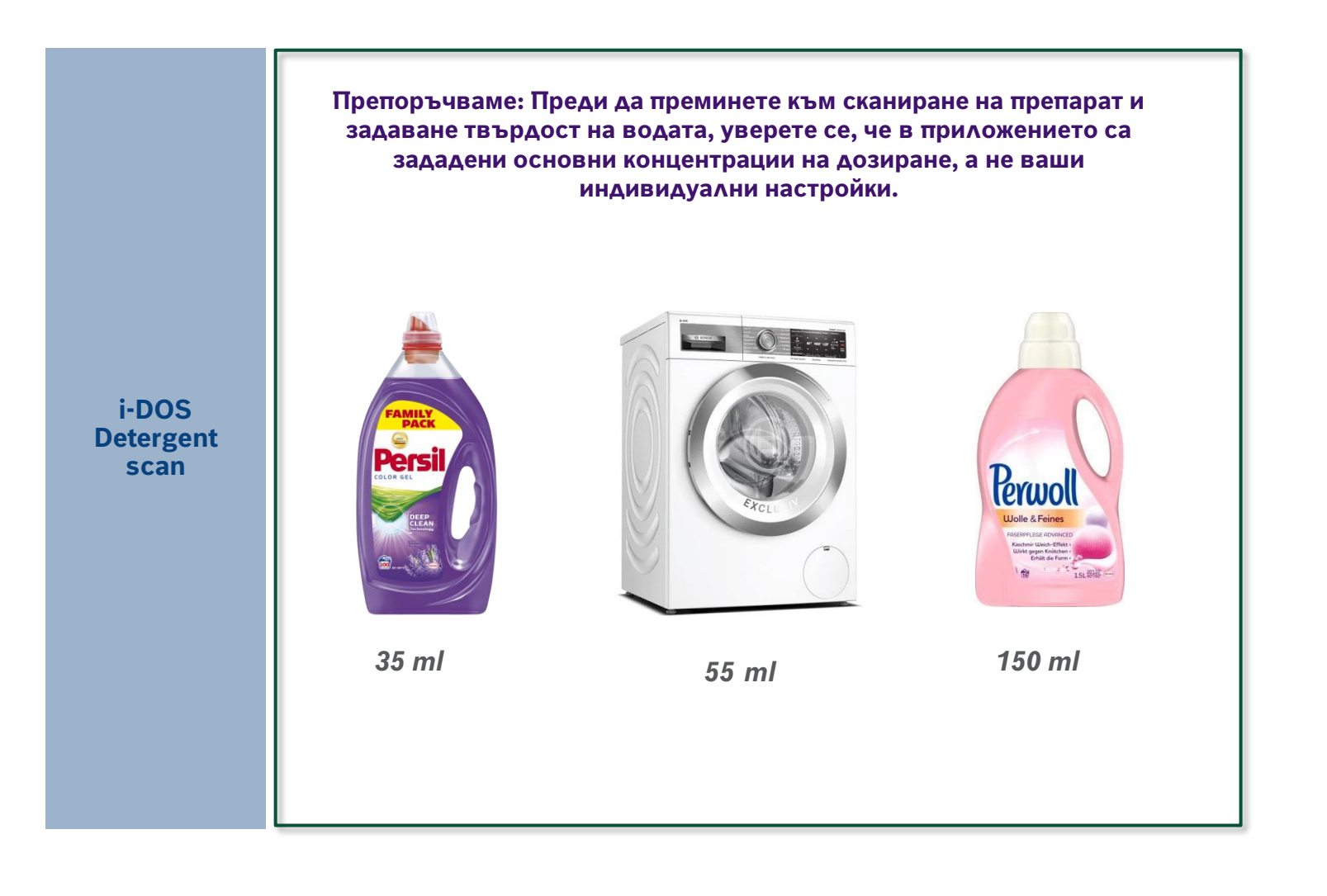

BOSCH

NEW

## i-DOS 2.0 | Сканиране на препарати

Сканирайте баркода на опаковката на перилния препарат в приложението Home Connect, за да конфигурирате автоматично настройките на i-Dos\* въз основа на вида на перилния препарат и твърдостта на водата.
Спестете до 38% в перилен препарат и 10л. вода на цикъл, когато използвате функцията Сканиране на препарат, за да зададате правилната настройка за дозиране.

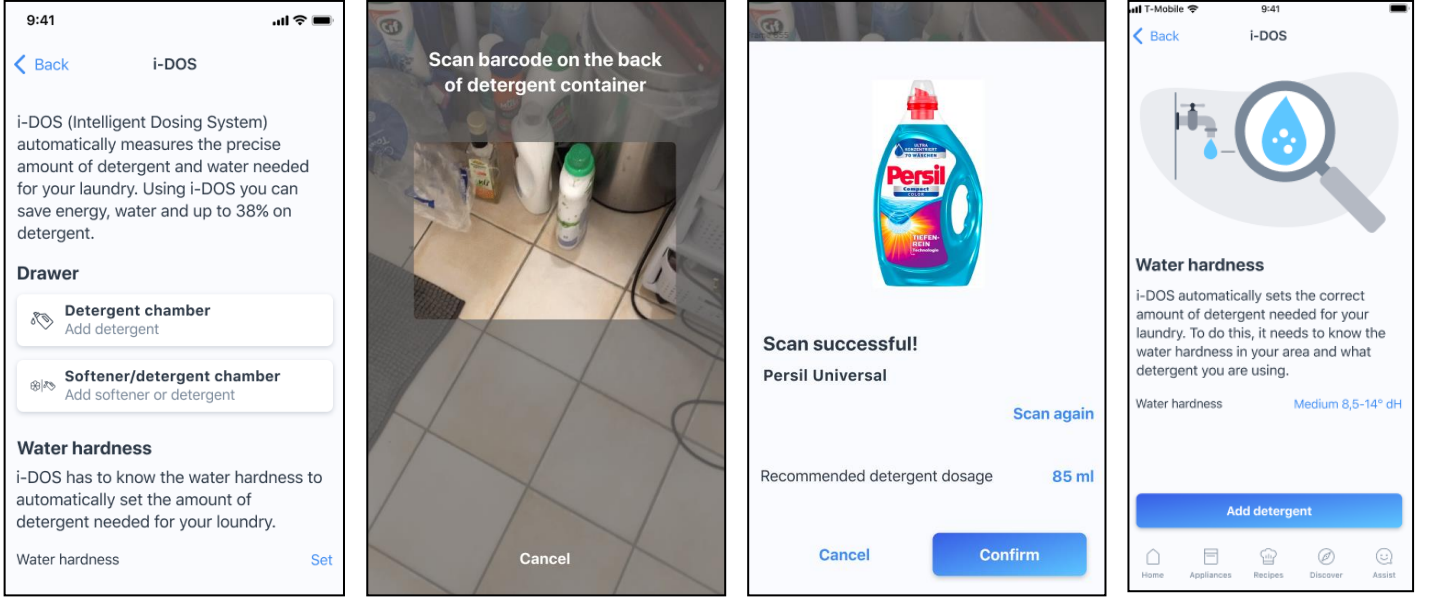

Твърдостта на водата и правилната доза на препарата помагат за оптималното използване на уредите i-Dos, за да спестите ресурси, време и пари

i-DOS

**Detergent scan** 

Скенерът е наличен в приложението Home Connect Предложение за оптимално дозиране, получена от информацията за препарата Задавате автоматично твърдостта на водата чрез географско местоположение или въвеждане ръчно на пощенски код, или избор от списък

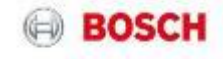

Kel

### i-DOS 2.0 | Задаване на твърдост на водата

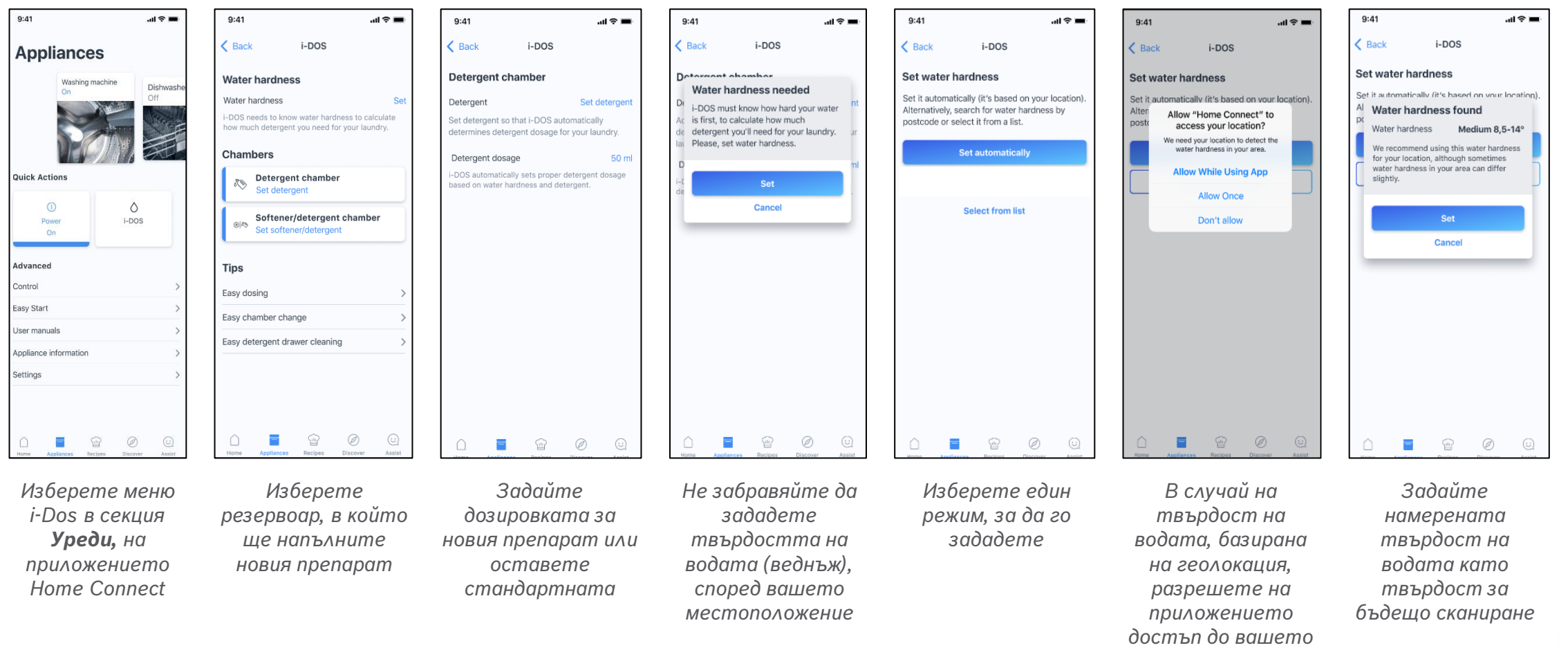

местоположение

BOSCH

NEW

#### i-DOS 2.0 | Разширение на функцията Сканиране на перилен препарат –

#### последно използван перилен препарат:

| 9:41           |        |            | ۵<br>ا  |  |  |
|----------------|--------|------------|---------|--|--|
| K Back         | i-DOS  |            |         |  |  |
| Water hardnes  | s set! |            |         |  |  |
| Water hardness |        | Medium 8,5 | -14° dH |  |  |
|                |        |            |         |  |  |
| Set detergent  |        |            |         |  |  |
|                |        |            |         |  |  |
|                |        |            |         |  |  |
|                |        |            |         |  |  |
|                |        |            |         |  |  |
|                |        |            |         |  |  |
|                |        |            |         |  |  |
|                |        |            |         |  |  |
|                |        |            |         |  |  |
|                |        |            |         |  |  |
|                |        |            |         |  |  |
|                |        |            |         |  |  |
|                | Ē      | Ø          | 0       |  |  |

След като бъдете пренасочени обратно към сканирането, щракнете, за да започнете процеса на сканиране

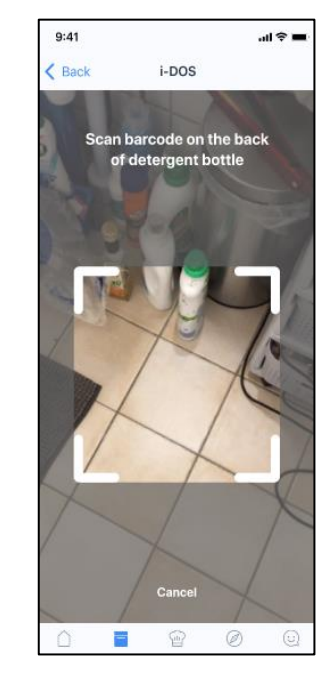

Сканирайте баркода на перилния препарат. Скенерът се свързва с базата данни, за да изтегли информация за: име, марка, тип, картина и сила на дозиране

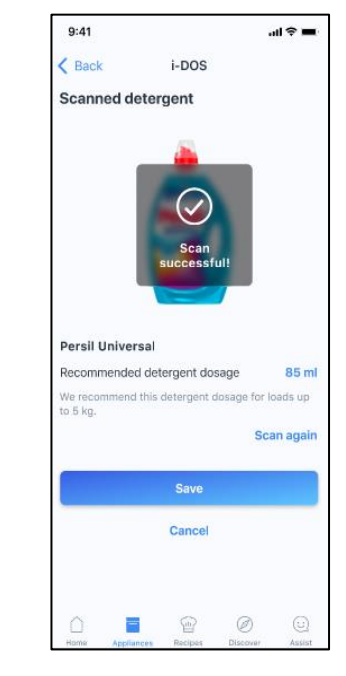

Правилната дозировка е зададена за сканирания перилен препарат

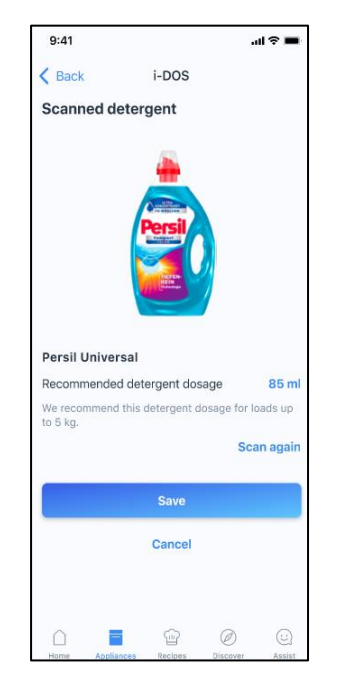

Ако желаете, процедурата може да бъде повторена или презаписана

| 9:41                  |            |              |                     | ♀ ■       |
|-----------------------|------------|--------------|---------------------|-----------|
| K Back                |            | i-DOS        |                     |           |
| Deterg                | ent char   | nber         |                     |           |
| Detergen              | it 👘       | $\frown$     | sil U               | Iniversal |
| Detergen              | it d       | $\bigotimes$ |                     | 85 ml     |
| i-DOS aut<br>based on | on Det     | tergent a    | nd <sup>int (</sup> | dosage    |
|                       | u          | sage sav     | ea                  |           |
|                       |            |              |                     |           |
|                       |            |              |                     |           |
|                       |            |              |                     |           |
|                       |            |              |                     |           |
|                       |            |              |                     |           |
|                       |            |              |                     |           |
|                       |            |              |                     |           |
|                       |            |              |                     |           |
|                       |            |              |                     |           |
|                       |            |              |                     |           |
| $\square$             |            | Ŷ            | Ø                   |           |
| Home                  | Appliances | Recipes      | Discover            | Assist    |

| Water hardness                            | Medium 8,5-14° d                                          |
|-------------------------------------------|-----------------------------------------------------------|
| i-DOS needs to know<br>how much detergent | water hardness to calculate<br>you need for your laundry. |
| Chambers                                  |                                                           |
| Detergent<br>Persil Unive                 | t <b>chamber</b><br>ersal                                 |
| Softener/e<br>⊗I <sup>®</sup> Set softene | detergent chamber<br>er/detergent                         |
| Tips                                      |                                                           |
| Easy dosing                               |                                                           |
| Easy chamber chang                        | ge                                                        |
| Easy detergent draw                       | ver cleaning                                              |
|                                           |                                                           |
|                                           |                                                           |

9.41

MEL

Сега резервоарът е оптимално настроен за напълнения препарат. Тази процедура може да се направи и за втория резервоар и омекотителя.

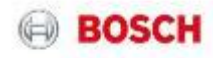